### **DL5000 Funk - Wetterstation**

#### Lieferumfang

| Anzahl | Artikel                                  |
|--------|------------------------------------------|
| 1      | Displayeinheit (LxHxW): 11.5 x 8.2 x 4cm |
|        | Bildschirmabmessung (LxW): 9.5 x 5.5cm   |
| *      | Thermo-Hygrometer Funksensor (WH31)      |
|        | Abmessungen (LxHxW): 12 x 4 x 1.8cm      |
| 1      | USB Kabel zur PV-Verbindung              |
| 1      | DC - Adapter                             |

\* 1,2,3,4,5,6,7 oder 8 (bestellabhängig)

## Displayeinheit:

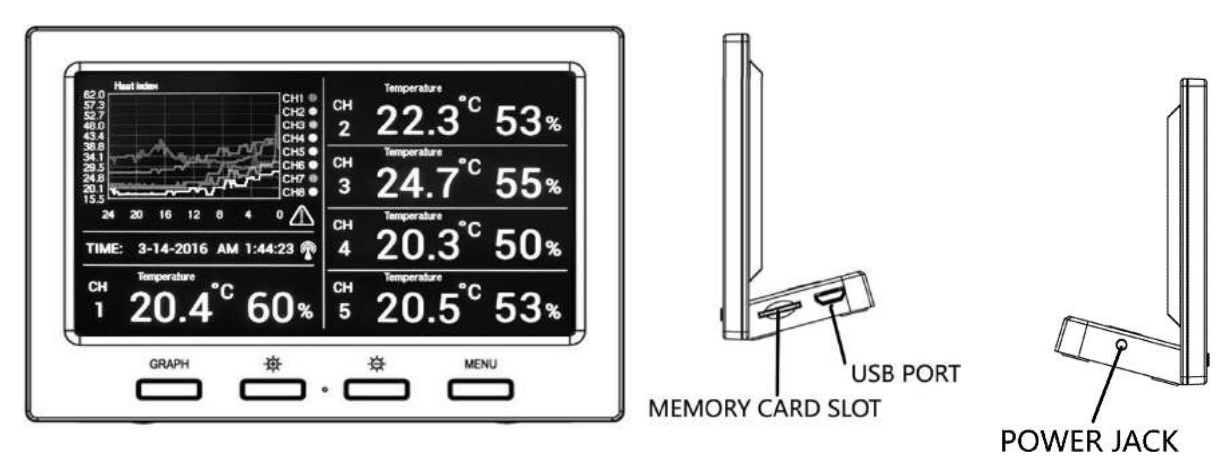

Abbildung 1

Abbildung 2

Funksensor:

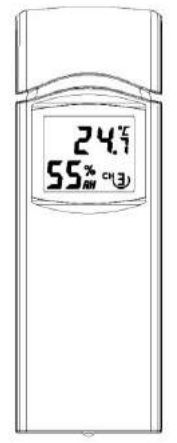

Abbildung 3

**Hinweis:** Folgendes Benutzerhandbuch führt Sie Schritt für Schritt durch die Einstellungen. Benutzen Sie das Benutzerhandbuch, um sich mit Ihrer DL5000 Funk - Wetterstation vertraut zu machen und speichern Sie es zur späteren Einsichtnahme.

#### Benutzerhandbuch DL5000

#### Inhaltsverzeichnis

| <ol> <li>Inbetriebnahme</li> <li>Inbetriebnahme Displayeinheit</li> <li>Inbetriebnahme Thermo-Hygrometer Funksensor</li> <li>Funktionsprüfung Funksensor</li> <li>Funkuhr</li> </ol>                                                                                                    | 3<br>3<br>3<br>4<br>5                                          |
|----------------------------------------------------------------------------------------------------|----------------------------------------------------------------|
| <ul> <li>2. Einstellungen</li> <li>2.1 Betriebsmodus (Displayeinheit)</li> <li>2.2 Einstellungsmodus Displayeinheit</li> <li>2.3 Kalibrierung</li> <li>2.3.1 Wichtige Informationen zur Kalibrierung</li> <li>2.3.2 Kalibrierungsmethode rel. Luftfeuchtigkeit</li> <li>2.3.3 Kalibrierungsmethode Temperatur</li> </ul>                                                                                                    | 5<br>5<br>6<br>9<br>11<br>12<br>12                             |
| 2.4 MAX/MIN & Alarm Modus<br>2.4.1 MAX/MIN<br>2.4.2 Alarm<br>2.5 Werkszustand (Factory)                                                                                                    | 12<br>13<br>15<br>17                                           |
| <ul> <li>3. Weitere Eigenschaften</li> <li>3.1 SD Card Exort und Firmware Updates</li> <li>3.1.1 SD Daten Export</li> <li>3.1.2 Back Up Graphik Daten</li> <li>3.2 PC Software Übersicht</li> </ul>                                                                                                    | 20<br>20<br>21<br>21<br>21                                     |
| 4. Spezifikationen                                                                                                    | 21                                                             |
| <ul> <li>5. EasyTemp PC-Software</li> <li>5.1 Allgemeine Informationen</li> <li>5.2 Installation der "EasyTemp" Software</li> <li>5.3 Grundeinstellungen der "EasyTemp" Software</li> <li>5.4 Hauptmenü</li> <li>5.5 Funktionen</li> <li>5.5.1 Uhrzeit, Datum und Display Einstellung</li> <li>5.5.2 Alarmeinstellung</li> <li>5.5.3 Kalibrierung</li> <li>5.5.4 SD-Card Datei</li> <li>5.5.5 Synchronisation Uhrzeit</li> </ul> | 21<br>21<br>22<br>22<br>23<br>23<br>23<br>24<br>25<br>26<br>27 |
| 6. Fehlerbehebung                                                                                                    | 28                                                             |

### 1. Inbetriebnahme

#### 1.1 Inbetriebnahme Displayeinheit

Schließen Sie den DC - Adapter an die Displayeinheit an. Falls die Funksensoren sich nicht verbinden, schauen Sie in die Fehlerbehebung.

#### 1.2 Inbetriebnahme Thermo-Hygrometer Funksensor

**Hinweis**: Um Funktionsfehler zu vermeiden, beachten Sie die richtige Polarität der Batterien, bevor Sie die Batterien einsetzen. (Bei falscher Polarität kann der Funksensor zerstört werden.). Benutzen Sie <u>keine wiederaufladbaren Batterien</u>. Wir empfehlen Ihnen hochwertige Alkaline Batterien. Bitte benutzen Sie keine Discounterbatterien. Nur hochwertige Batterien gewährleisten eine höhere Funkverbindung und Lebensdauer!

- Platzieren Sie die Funksensoren 10 25 cm von der Displayeinheit entfernt. (Wenn die Funksensoren zu nah an der Displayeinheit platziert werden, kann die Displayeinheit das Funksignal nicht empfangen. Wenn Sie mehrere Funksensoren verwenden, vergewissern Sie sich, das alle Funksensoren eingeschaltet sind und der richtige Funkkanal im Display angezeigt wird.
- Öffnen Sie das Batteriefach des Funksensors durch Herunterschieben (siehe Abbildung 4)

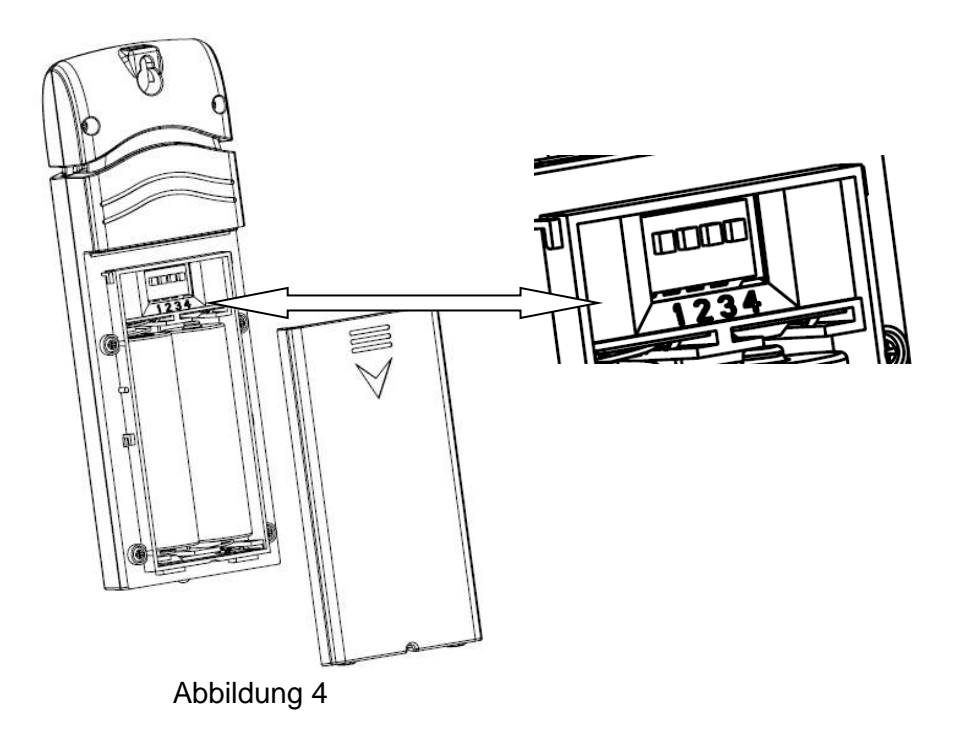

- 3. Bevor Sie die Batterien einlegen, kontrollieren Sie die Kanalauswahl im Inneren des Batteriefaches.
- 4. Kanalnummer: Siehe Abblildung 5/6 zur richtigen Kanaleinstellungen.
- 5. Temperatureinstellung: Um zwischen Fahrenheit und Celsius zu wechselen, müssen Sie Kanal 4 verschieben (siehe Abbildung 6).

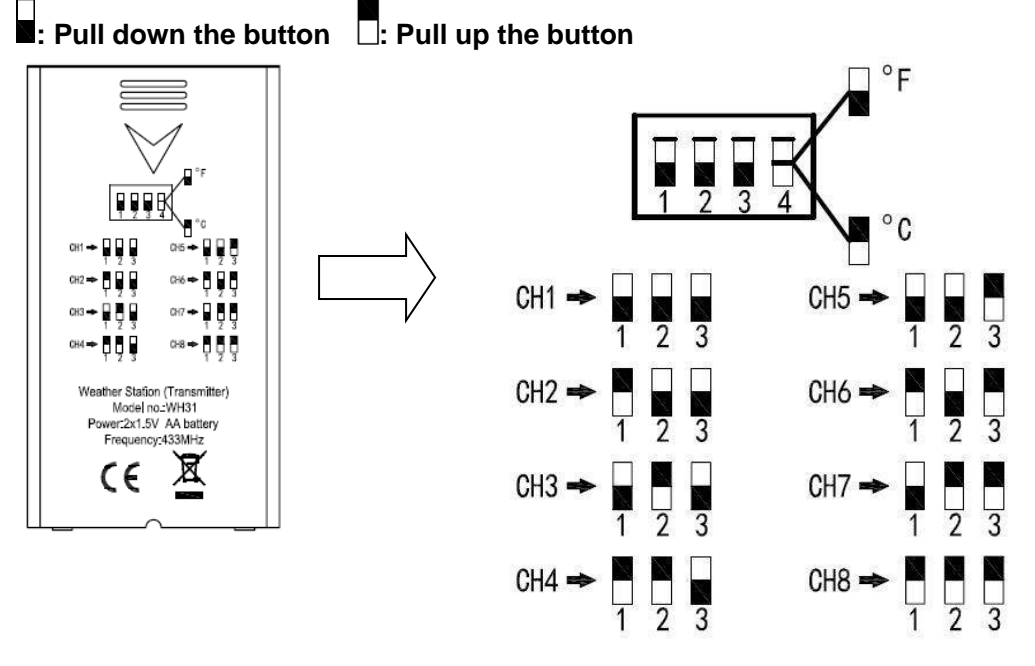

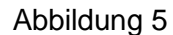

- 6. Legen Sie 2 AA Batterien in das Batteriefach
- 7. Warten Sie bis die Temperatur und die Luftfeuchtigkeit im Display des Funksensors angezeigt werden.
- 8. Vergewissern Sie sich das der richtige Kanal, sowie die Temperatureinheit (Fahrenheit/Celsius) im Display angezeigt werden. (Siehe Abbildung 6)

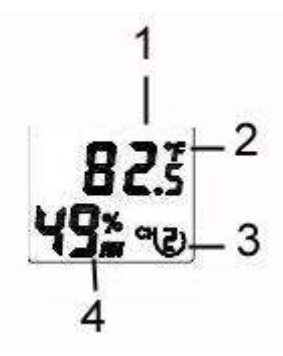

Abilldung 6

- (1) Temperatur
- (2) Temperatureinheit (Fahrenheit oder Celsius)
- (3) Kanalnummer
- (4) Relative Luftfeuchtigkeit
- 9. Schließen Sie das Batteriefach
- 10. Wiederholen Sie die Schritte für jeden einzelnen Funksensor. Beachten Sie dabei, das jeder Funksensor einen anderen Kanal hat.

#### 1.3 Funktionsprüfung Funksensor

Prüfen und vergleichen Sie die Luftfeuchtigkeitsmessung bei allen Funksensoren in der gleichen Umgebung (ca. 10 – 25 cm entfernt). Die Genauigkeit liegt bei  $\pm$  5%. Die Funksensoren benötigen etwas 30 Minuten, damit sie sich stabilizieren können. Die Luftfeuchtigkeit kann bei jedem Funksensor einzelnd noch kalibriert werden. Prüfen und vergleichen Sie die Temperaturmessung bei allen Funksensoren in der gleichen Umgebung

(ca. 10 – 25 cm entfernt). Die Genauigkeit liegt bei ca.  $\pm$  1°C). Die Funksensoren benötigen etwa 30 Minuten, damit sie sich stabilisieren können. Die Luftfeuchtigkeit kann bei jedem Funksensor einzelnd noch kalibriert werden.

### 1.4 Funkuhr

Nachdem Sie die Funksensoren eingerichtet haben, sendet der Funksensor alle 30 Sekunden Wetterdaten und beginnt dann mit dem Empfang der Funkuhr. Während des Empfanges des Funkuhrsignals (maximal 5 Minuten) werden keine Wettterdaten gesendet. Wenn das Funkuhrsignal erfolgreich empfangen worden ist, ist das Funkuhrsymbol **Till** auf dem Display des Funksensors zu sehen. Danach sendet der Funksensor das Funkuhrsignal

an die Displayeinheit und wird dort wie folgt abgebildet 🏆 (siehe Abbildung 7).

Falls der Signalempfang nicht innerhalb 3 Minuten erfolgt ist, wird die Frequenzsuche automatisch gestoppt und sucht automatisch alle 6 Stunden erneut nachdem Signal, bis das Signal erfolgreich empfangen worden ist.

#### 2. Einstellungen

#### 2.1 Betriebsmodus (Displayeinheit)

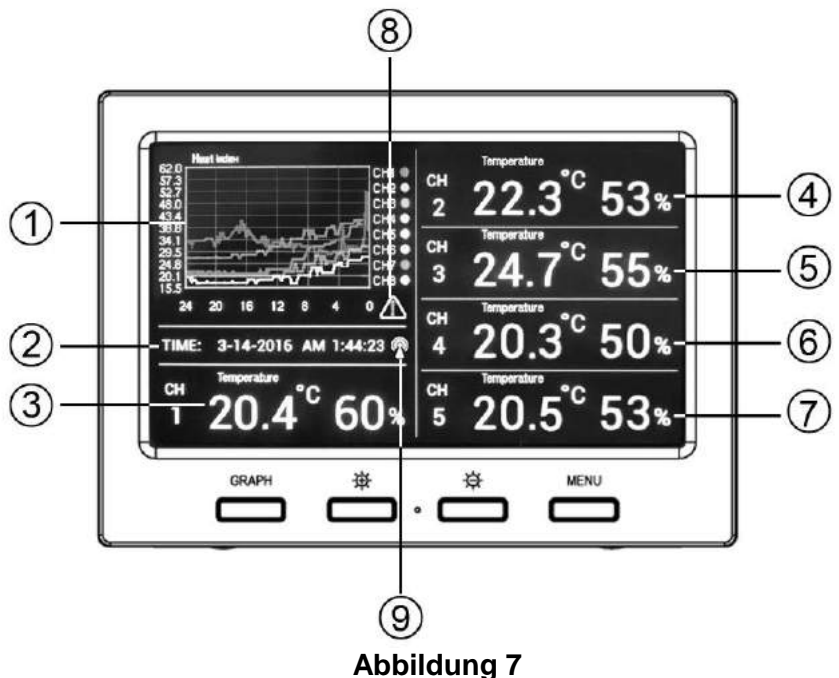

- 1. Graphik für Temperatur, Taupunkt, Wärmeindex, rel. Luftfeuchtigkeit Innenbereich/Außenbereich.
- 2. Datum und Uhrzeit.
- 3. Temperatur/Taupunkt/Wärmeindex/Luftfeuchtigkeit für Kanal 1 (bzw. der für diesen Displaybereich ausgewählte Kanal)
- 4. Temperatur/Taupunkt/Wärmeindex/Luftfeuchtigkeit für Kanal 2 (bzw. der für diesen Displaybereich ausgewählte Kanal)
- 5. Temperatur/Taupunkt/Wärmeindex/Luftfeuchtigkeit für Kanal 3 (bzw. der für diesen Displaybereich ausgewählte Kanal)
- 6. Temperatur/Taupunkt/Wärmeindex/Luftfeuchtigkeit für Kanal 4 (bzw. der für diesen Displaybereich ausgewählte Kanal)
- 7. Temperatur/Taupunkt/Wärmeindex/Luftfeuchtigkeit für Kanal 5 (bzw. der für diesen Displaybereich ausgewählte Kanal)
- 8. Alarm Symbol

## 9. Funkuhrsignal

Nachdem die Displayeinheit die Wetterdaten von jedem Funksensor empfangen hat, können Sie diese 4 Tasten für weitere Einstellungen nutzen.

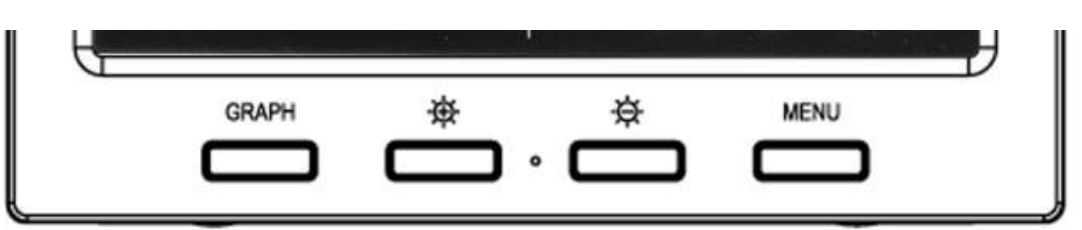

## Abbildung 8

| Symbol   | Beschreibung                                                                                                    |
|----------|----------------------------------------------------------------------------------------------------|
| GRAPH    | <b>Graphik</b><br>Wechseln Sie die Graphik zwischen<br>Temperatur/Taupunkt/Wäremindex(rel. Luftfeuchtigkeit für alle<br>Funksensoren |
| 母        | Display-Helligkeitserhöhung<br>Drücken Sie Taste, um die Helligkeit zu erhöhen                                                       |
| <b>₽</b> | Display-Helligkeitsveringerung<br>Drücken Sie die Taste, um die Helligkeit zu verringern                                             |
| MENU     | Menü<br>Drücken Sie die Taste, um in das Menü zu gelangen und um<br>zwischen unterschiedlichen Modi zu scrollen.                     |

### 2.2 Einstellungsmodus Displayeinheit

Drücken Sie im Betriebsmodus die **MENU** Taste einmal, um in den Einstellungsmodus (Einstellungen/Setup) zu gelangen.

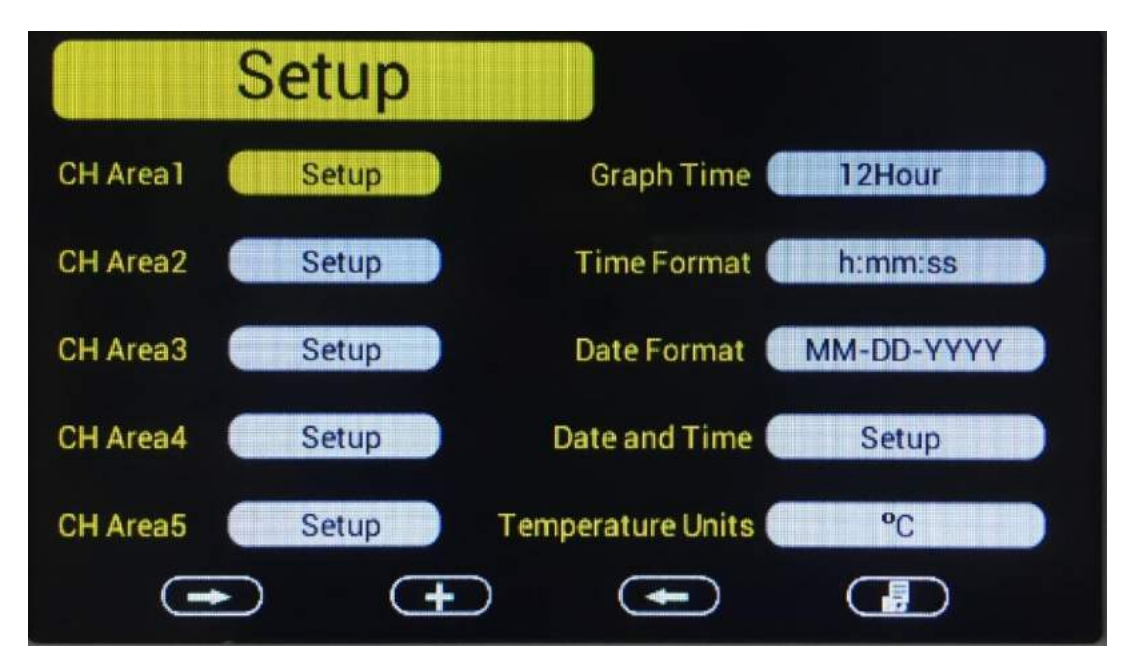

| Symbol | Beschreibung |
|--------|--------------|
|        |              |

| - | Scroll Rechts Taste<br>Drücken Sie die Taste, um nach unten/rechts zu scrollen |
|---|--------------------------------------------------------------------------------|
| • | Auswählen Taste<br>Drücken Sie Taste, um die gewählte Option auszuwählen       |
| - | Scroll Links Taste<br>Drücken Sie die Taste, um nach oben/links zu scrollen    |
|   | Modus Taste<br>Drücken Sie die Taste, um den nächsten Modus auszuwählen        |

#### Kanalbereich 1-5

Scrollen Sie zum ausgewählten Kanalbereich und drücken Sie die Taste, um in den Einstellungsbereich (Anzeige/Display Selection), wie unten zu sehen ist zu gelangen:

| Display      | Sel | lecti | on |   |   |   |   |   |  |
|--------------|-----|-------|----|---|---|---|---|---|--|
| Channel:     | 1   | 2     | 3  | 4 | 5 | 6 | 7 | 8 |  |
| Temperature: |     |       |    |   |   |   |   |   |  |
| Dewpoint:    |     |       |    |   |   |   |   |   |  |
| Heatindex:   |     |       |    |   |   |   |   |   |  |
| æ            |     | Ŧ     | )  | G | Ð |   | • | D |  |

| Symbol     | Beschreibung                                                                                |
|------------|---------------------------------------------------------------------------------------------|
| <b>t</b> ↓ | Scroll Hoch/Runter<br>Drücken Sie Taste, um Hoch/Runter zu scrollen                         |
| •          | Auswählen<br>Drücken Sie Taste, um die gewählte Option auzuwählen.                          |
| =          | Scroll Links/Rechts<br>Drücken Sie Taste, um nach Rechts/Links zu scrollen                  |
| <u>່</u>   | <b>Zurück</b><br>Drücken Sie die Taste, um ins Einstellungs-Hauptmenü zurück<br>zu gelangen |

## Abbildung 10

Um die Displayparameter zu modifizieren, drücken Sie die Hoch/Runter <u>III</u> Taste und die Rechts/Links III. Nun können Sie den blauen Cursor zu den Sensoren (1-8) und den Parametern (Temperatur, Taupunkt, Wäremindex) bewegen.

Drücken Sie die **T**aste, um den gewählten Kanal und Parameter in diesen Displaybereich zu bestätigen.

#### Beispiele:

Sie möchten Kanal 1 (Taupunkt) in dem Kanalbereich 1 sehen, dann bestätigen Sie Kanal1 Taupunkt in diesen Kanalbereich.

Wenn Sie Beides (Temperatur und Taupunkt) im Kanalbereich 1 sehen möchten, dann wählen Sie einfach Beides für Kanal 1 aus. Der Bildschirm zeigt dann abwechselnd alle 3 Sekunden die Temperatur und den Taupunkt an.

Wenn Sie für den Kanalbereich 2 die Temperatur von Funksensor 2 und den Taupunkt von Funksensor 5 sehen möchten, dann wählen Sie einfach Beiders für den Kanal 2 aus. Der Bildschirm zeigt dann abwechselnd alle 3 Sekunden die Temperatur von Funksensor 2 und den Taupunkt von Funksensor 5 an.

Hinweis: Der Kanalbereich 1 ist fest für Funksensor 1 ausgelegt. Daher können im Kanalbereich 1 nur Parameter von Funksensor 1 angelegt werden.

#### Graphikzeit (Graph Time)

| Um          | die            | Graphikzeit   | auf | dem   | Hauptbildschirm    | zu    | verändern, | scrollen   |            | Sie   | zur  |
|-------------|----------------|---------------|-----|-------|--------------------|-------|------------|------------|------------|-------|------|
| Gra<br>Stur | phikz<br>nden. | eit (Graph Ti | me) | und ä | ndern die Zeit mit | hilfe | e der 🚺 🛨  | ) Taste in | 12, 24, 48 | 3 ode | r 72 |

#### Format Uhrzeit (Time Format)

| Um   | das    | Uhrzeitformat  | auf der  | n Hauptbildschirm | zu v  | verändern,    | scrollen | $\rightarrow$ | Sie  | zum  |
|------|--------|----------------|----------|-------------------|-------|---------------|----------|---------------|------|------|
| Uhrz | zeitfo | ormat (Time Fo | rmat) ur | d verändern das F | Forma | at mithilfe d | er +     | ) Taste i     | n 12 | oder |

24 Stunden Format.

#### Format Datum (Date Format)

Um das Datumsformat auf dem Hauptbildschirm zu verändern, scrollen \_\_\_\_\_\_ Sie zum Datumsformat (Date Format) und verändern das Format mithilfe der \_\_\_\_\_\_ Taste in MM-DD-YYYY oder YYYY-MM-DD Format.

#### Datum und Uhrzeit (Date and Time)

Hier können Sie Uhrzeit, Datum, Sommerzeit und Zeitzone einstellen.

| Setup                                         |  |
|-----------------------------------------------|--|
| Time Settings :<br>Hr 20 Min 35 Sec 41        |  |
| Date Settings :<br>Year 2000 Mon 1 Day 3      |  |
| DST OFF Time Zone -5                          |  |
| $\bullet  \bullet  \bullet  \bullet  \bullet$ |  |

Die Displayeinheit empfängt das Funkuhrsignal von dem Funksensor. Die Uhrzeit und das Datum wird automatisch eingestellt. Zur korrekten Einstellung müssen Sie die Zeitzone und die Sommerzeit aktivieren oder deaktivieren. Sie können die Uhrzeit auch manuell einstellen.

Um die Uhrzeit manuell einzugeben, scrollen <u>Sie in das Feld, welches Sie ändern</u> möchten und drücken die Taste oder die Taste zum adjustieren.

### Temperatureinheiten (Fahrenheit/Celsius)(Temperature Units)

| Um die Temperaturmessung zu     | verändern, scroller | n 🕒 Sie zur        | Temperaturmessung      |
|---------------------------------|---------------------|--------------------|------------------------|
| (Temperature Units) und drücken | Sie die 🛨 Ta        | ste um zwischen °l | -<br>und °C zu wählen. |

### 2.3 Kalibrierung (Calibration)

Drücken Sie im Betriebsmodus die **MENU** Taste zweimal, um in den Kalibrierungsmodus zu gelangen. Hier können Sie die Temperatur und die Luftfeuchtigkeit der Funksensoren kalibrieren.

| Calibr      | ation    | Temperature Units: °C |
|-------------|----------|-----------------------|
| Temperature | Humidity | Temperature Humidity  |
| CH1 27.4    | 61%      | CH5 26.8 63%          |
| CH2 27.1    | 59%      | СН6%                  |
| CH3 27.9    | 69%      | CH7%                  |
| CH4 25.7    | 62%      | СН8%                  |
|             | Ð        |                       |

| Symbol | Beschreibung                                                                                                    |
|--------|----------------------------------------------------------------------------------------------------|
|        | Scroll Rechts<br>Drücken Sie Taste, um nach Unten/Rechts zu scrollen                                                                                         |
|        | <ul> <li>+ (Auswählen)</li> <li>Drücken Sie Taste, um den Parameter auszuwählen und zu<br/>kalibrieren. Während der Kalibrierung: erhöht den Wert</li> </ul> |
|        | Verringerung (Wert)<br>Verringert den Wert während der Kalibrierung                                                                                          |
| -      | Scroll Links<br>Drücken Sie Taste, um nach Oben/Links zu scrollen                                                                                            |
|        | Modus<br>Drücken Sie Taste, um auszuwählen oder zum nächsten Modus<br>zu gelangen.                                                                           |
| 5      | Zurück<br>Zurück zum Hauptmenü                                                                                                    |
| 0      | Kalibrierung abbrechen und erneut anfangen                                                                                                    |

Scrollen Sie \_\_\_\_\_ zum Temperatur- oder Luftfeuchtigkeitsfeld, welches Sie kalibrieren möchten und drücken Sie die \_\_\_\_\_ Taste, um die Kalibrierung zu bestätigen. Drücken Sie anschließend die \_\_\_\_\_ Taste oder die \_\_\_\_\_ Taste zur weiteren Kalibrierung.

| Calibration<br>Temperature Uints: °C<br>The temperature range is -40.0 to 60.0 |                  |       |   |  |  |
|--------------------------------------------------------------------------------|------------------|-------|---|--|--|
| 23.                                                                            |                  |       |   |  |  |
| 0                                                                              | Ŧ                |       | 9 |  |  |
| Calibr                                                                         | ation            |       |   |  |  |
| The humidit                                                                    | y range is 10% t | o 99% |   |  |  |
| 0                                                                              | <b>(+</b> )      | _     | 3 |  |  |

#### 2.3.1 Wichtige Informationen zur Kalibrierung

Hinweis: Der zu kalibrierende Wert kann nur auf der Displayeinheit eingestellt werden. Der Funksensor zeigt immer den unkalibrierten Messwert an.

Hinweis: Der Messbereich der relativen Luftfeuchtigkeit liegt zwischen 10% und 99%. Die relative Luftfeuchtigkeit kann nicht unter 10% beziehungsweise über 99% kalibriert werden.

Der Zweck der Kalibrierung ist die Feinabstimmung oder Korrektur für jeden Sensorfehler, der mit der Fehlergrenze des Geräts verbunden ist. Die Messung kann von der Displayeinheit aus angepasst werden, um auf eine bekannte Quelle zu kalibrieren.

Die Kalibrierung ist nur dann sinnvoll, wenn Sie eine bekannte, kalibrierte Quelle haben.

Dieser Abschnitt beschreibt Praktiken, Verfahren und Quellen für die Sensorkalibrierung, um Herstellungs- und Degradationsfehler zu reduzieren. Vergleichen Sie nicht Ihre Lesungen aus Quellen wie dem Internet, Radio, Fernsehen oder Zeitungen. Sie sind an einem anderen Ort und aktualisieren sich in der Regel einmal pro Stunde.

Der Zweck Ihrer Wetterstation ist es, die Bedingungen Ihrer Umgebung zu messen, die von Ort zu Ort stark variieren.

#### 2.3.2 Kalibrierungsmethode relative Luftfeuchtigkeit

Aufgrund von Fertigungstoleranzen ist die Feuchtigkeit präzise auf  $\pm$  5%. Um diese Genauigkeit zu verbessern, können die Innen- und Außenfeuchtigkeit mit einer genauen Quelle kalibriert werden, z. B. einem Schleuder-Psychrometer oder einem einstufigen feuchten Kalibrierungskit.

#### 2.3.3 Kalibrierungsmethode Temperatur

Temperaturfehler können auftreten, wenn ein Sensor zu nahe an einer Wärmequelle (wie z.B. Gebäudestruktur, Boden oder Bäume) angebracht wird.

Um die Temperatur zu kalibrieren, empfehlen wir ein Quecksilber- oder Red Spirit (Thermometer). Bi-Metall (Zifferblatt) und andere digitale Thermometer sind keine gute Quelle und haben ihre eigene Fehlerquote. Die Verwendung einer lokalen Wetterstation in Ihrer Region ist auch eine schwache Quelle, aufgrund von Standortänderungen, Timing (Wetterstationen werden nur einmal pro Stunde aktualisiert) und mögliche Kalibrierungsfehler.

#### 2.4 MAX/MIN & Alarm Modus

Drücken Sie im Normalmodus die MENU-Taste dreimal, um in den Max / Min & Alarm-Modus zu gelangen. Benutzer können max / min Datensätze von Temperatur, Feuchtigkeit, Taupunkt, Hitze-Index von jedem Sensor zu überprüfen

Eiswarnung, hohe / niedrige Alarme von Feuchtigkeit und Temperatur können hier konfiguriert werden.

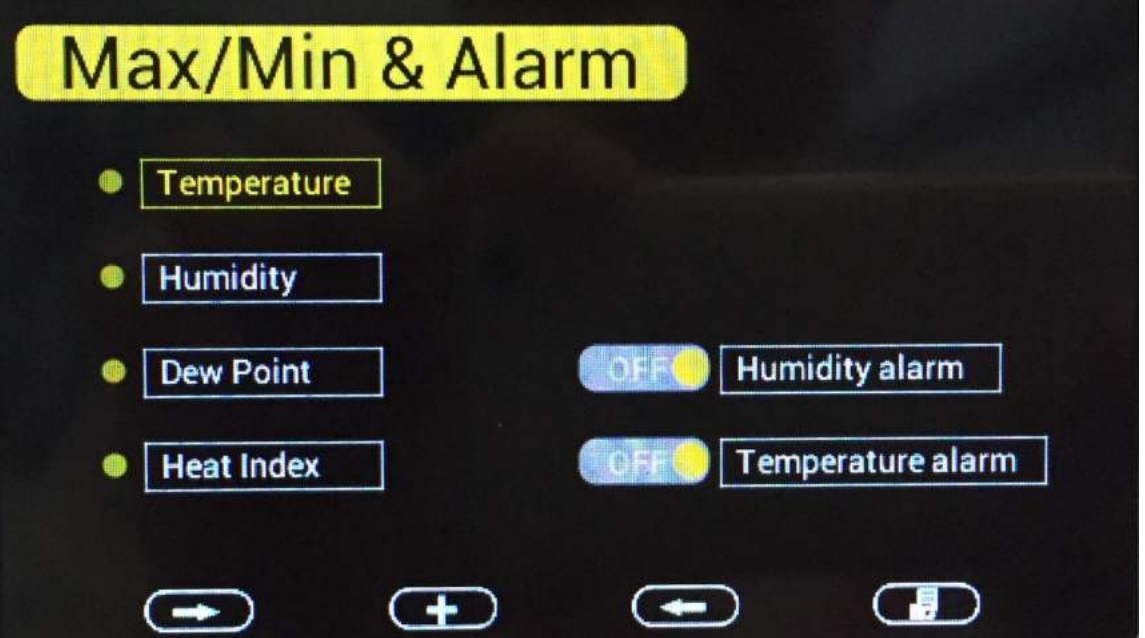

| Symbol | Beschreibung                                             |
|--------|----------------------------------------------------------|
|        | Scroll Rechts                                            |
|        | Press this key to scroll down/right.                     |
|        | Auswahl/Wert erhöhen                                     |
|        | Drucken Sie diese Taste, um den Parameter                |
|        | auszuwanien, der nach Max / Min-Datensatzen überpruit    |
|        | des Wertes während der Alarmeinrichtung.                 |
|        | Wert verringern                                          |
|        | Verringern Sie den Wert während der Alarmeinstellung     |
| ŧ      | Scroll Links                                             |
|        | Drücken Sie die Taste, um nach oben/links zu scrollen    |
|        | Modus                                                    |
|        | Drücken Sie die Taste, um zum nächsten Modus zu gelangen |
| U      | Zurück                                                   |
|        | Zurück zum Kalibrierungs-Hauptmenü                       |
| 3      | Abbruch                                                  |
|        | Kalibrierungsabbruch und Neustart der Kalbibrierung      |

## 2.4.1 MAX/MIN

Blättern Sie Zum gewünschten Temperatur-, Feuchtigkeits-, Taupunkt- oder Wärmeindex-Min / Max-Feld, und drücken Sie die Taste. Beachten Sie, dass Bindestriche (--.-) für Sensoren angezeigt werden, die nicht für Ihr System programmiert sind.

# Temperatur Max/Min Interface

| Ī        | empe    | rature Max/    | Min |         |                |
|----------|---------|----------------|-----|---------|----------------|
| сн       | 27.3 °C | 01:40 3/2/2016 | сн  | 27.6 °C | 01:39 3/2/2016 |
| 1        | 27.1 °C | 02:20 3/2/2016 | 5   | 27.4 °C | 02:12 3/2/2016 |
| сн       | 28.2 °C | 01:39 3/2/2016 | сн  | 0°      | ://            |
| 2        | 27.5 °C | 02:33 3/2/2016 | 6   | °C      | ://            |
| сн       | 27.6 °C | 01:39 3/2/2016 | сн  | °C      | ://            |
| <b>3</b> | 27.3 °C | 02:18 3/2/2016 | 7   | °C      | ://            |
| сн       | 27.6 °C | 01:39 3/2/2016 | сн  | °C      | :// ·          |
| 4        | 27.3 °C | 02:26 3/2/2016 | 8   | °C      |                |

|    | Humi | dity Max/Min   |    |                  |                |
|----|------|----------------|----|------------------|----------------|
| сн | 64%  | 01:40 3/2/2016 | сн | <mark>68%</mark> | 01:39 3/2/2016 |
| 1  | 61%  | 02:26 3/2/2016 | 5  | 65%              | 02:28 3/2/2016 |
| сн | 71%  | 01:39 3/2/2016 | сн | %                | ://            |
| 2  | 65%  | 02:36 3/2/2016 | 6  | %                |                |
| сн | 63%  | 01:39 3/2/2016 | сн | %                | ://            |
| 3  | 60%  | 02:27 3/2/2016 | 7  | %                | ://            |
| сн | 67%  | 01:39 3/2/2016 | сн | %                | ://            |
| 4  | 64%  | 02:27 3/2/2016 | 8  | %                | ://            |

Relative Luftfeuchtigkeit Max/Min Interface

Abbildung 16

# Taupunkt Max/Min Interface

|    | Dewp           | oint Max/Min   |    | X       |                |
|----|----------------|----------------|----|---------|----------------|
| сн | 19.9 °C        | 01:40 3/2/2016 | сн | 21.2 °C | 01:39 3/2/2016 |
| 1  | 19.0 °C        | 02:27 3/2/2016 | 5  | 20.3 °C | 02:28 3/2/2016 |
| сн | 22.5 °C        | 01:39 3/2/2016 | сн | °C      | ://            |
| 2  | 20.4 °C        | 02:36 3/2/2016 | 6  | °C      | ://            |
| сн | 20.0 °C        | 01:39 3/2/2016 | сн | 0°      | ://            |
| 3  | 18.9 °C        | 02:27 3/2/2016 | 7  | °C      | ://            |
| сн | 21.0 <b>°C</b> | 01:39 3/2/2016 | сн | °C      | ://            |
| 4  | 19.9 <b>°C</b> | 02:28 3/2/2016 | 8  | °C      | ://            |

Abbildung 17

Wärmeindex Max/Min Interface

|    | Heatin  | ndex Max/Min   |    |         |                |
|----|---------|----------------|----|---------|----------------|
| сн | 28.7 °C | 01:40 3/2/2016 | сн | 29.7 °C | 01:39 3/2/2016 |
| 1  | 28.2 °C | 02:27 3/2/2016 | 5  | 29.0 °C | 02:28 3/2/2016 |
| сн | 31.2 °C | 01:39 3/2/2016 | сн | °C      | ://            |
| 2  | 29.2 °C | 02:36 3/2/2016 | 6  | °C      | ://            |
| сн | 29.1 °C | 01:39 3/2/2016 | сн | °C      | ://            |
| 3  | 28.4 °C | 02:27 3/2/2016 | 7  | °C      | ://            |
| сн | 29.6 °C | 01:39 3/2/2016 | сн | °C      | ://            |
| 4  | 28.7 °C | 02:28 3/2/2016 | 8  | °C      |                |

#### Abbildung 18

#### 2.4.2 Alarm

Sie können einen hohen und niedrigen Temperatur- und Feuchtigkeitsalarm auf den Kanälen 1-8 einstellen.

Wenn der gemessene Wert größer als der obere Alarm ist, ertönt ein akustisches Warnsignal

und das Alarmsymbol st blinkt auf dem Alarmfeld und das rote Farbalarmsymbol erscheint auf dem Hauptbedienfeld

Wenn der gemessene Wert kleiner als der obere Alarm ist, ertönt eine akustische Warnung

und das Alarmsymbol st blinkt auf dem Alarmfeld, und das graue Farbalarmsymbol cerscheint auf dem Hauptfenster.

Wenn ein Alarm ausgelöst wurde, ertönt der Alarm für 120 Sekunden und das entsprechende Alarmsymbol blinkt, bis die Alarmbedingung nicht mehr erfüllt ist. Drücken Sie eine beliebige Taste, um den Alarm auszuschalten.

Das Alarmsymbol ist farbcodiert und blinkt, wenn ein oder mehrere Alarme ausgelöst werden.

| Alarm Typ                                    | ▲ Farbe                        |
|----------------------------------------------|--------------------------------|
| Höchstalarm                                  | Rot – grau - rot               |
| Minimalalarm                                 | Blau – grau - blau             |
| Höchstalarm & Minimalalarm (beide aktiviert) | Rot – grau – blau – grau – rot |
| Signalalarm Ende                             | grau                           |

### Abbildung 19

| Blättern | - | 🗐 Sie | zum | Feld | Feuchtigkeitsalarm | oder  | Temperatur | alarm, | und drücker | n Sie |
|----------|---|-------|-----|------|--------------------|-------|------------|--------|-------------|-------|
|          | + | Tasta | um  | dae  | Alarmorogrammierfe | ald a |            | (siehe | Abbildung   | 20)   |

die **T** Taste, um das Alarmprogrammierfeld anzuzeigen (siehe Abbildung 20). Hinweis: Der Alarm muss eingeschaltet sein, um die Alarmeinstellungen zu programmieren Beziehen Sie sich dabei auf Abbildung 20, scrollen Sie Alarmgrenzwert, und drücken Sie die nach oben oder unten einzustellen. Scrollen Sie zum Alarmfeld und drücken Sie die Taste, um die Alarmglocke zu aktivieren, um den Alarm zu aktivieren.

| H   | Humidity Alarm Humidity Units: % |                          |     |           |   |         |    |
|-----|----------------------------------|--------------------------|-----|-----------|---|---------|----|
| н   | ligh Alarm                       | Low Alarm                | ŀ   | ligh Alai | m | Low Ala | rm |
| СН1 | 59% 👌                            | 20%                      | CH5 | 90%       | 0 | 20%     | 0  |
| CH2 | 90%                              | 20%                      | CH6 | 90%       | 0 | 20%     | 0  |
| СНЗ | 90%                              | 20%                      | CH7 | 90%       | 0 | 20%     | 0  |
| CH4 | 90%                              | 20%                      | СН8 | 90%       | 0 | 20%     | 0  |
|     |                                  | Đ                        |     |           | ( | ົ       |    |
|     | Humi                             | dity                     |     |           |   |         |    |
|     | The humidit<br>90                | y range is 10% to 9<br>% | 99% |           |   |         |    |
|     |                                  | Ð                        | -   | D         | C | 5       |    |

| Symbol | Beschreibung                                                                                                    |
|--------|----------------------------------------------------------------------------------------------------|
| •      | Rechts<br>Drücken Sie Taste, um nach unten/rechts zu scrollen                                                                                                    |
|        | Auswahl/Wert erhöhen<br>Drücken Sie diese Taste, um den Parameter auszuwählen, um<br>die Alarmschwellen einzustellen und das Alarmsymbol<br>einzuschalten. Roter Alarm ist ein hoher Alarm. Blau ist ein |

|   | niedriger Alarm.                                                                           |
|---|--------------------------------------------------------------------------------------------|
|   | Wert verringern<br>Verringern des Wertes während der Alarmeinstellung                      |
| • | Links<br>Drücken Sie Taste, um nach oben/links zu scrollen                                 |
|   | Modus<br>Drücken Sie die Taste, um ins Hauptmenü oder um zum<br>nächsten Modus zu gelangen |
| 5 | Zurück<br>Zurück zum Alarm-Hauptmenü                                                       |

### 2.5 Werkszustand (Factory)

Drücken Sie im Normalmodus die Taste MENU viermal, um in den Werksmodus zu gelangen.

| Factory             |           |
|---------------------|-----------|
| Factory Reset       | About     |
| Clear Max/Min       | English   |
| Re-register sensors | BackLight |
|                     |           |
| • •                 |           |

Abbildung 21

#### Zurücksetzen in den Werkszustand:

Um die Werkseinstellungen wiederherzustellen, navigieren Sie Reset und drücken Sie die Taste, um alle Einstellungen zu löschen und die Werkseinstellungen wiederherzustellen.

### Max/Min Werte zurücksetzen:

Um alle Max- und Min-Werte zu löschen, navigieren Sie zum Feld Max / Min. und drücken Sie die Taste, um das Fenster Max / Min anzuzeigen. Scrollen Sie zu dem Sensor, den Sie löschen möchten, und drücken Sie die Taste, um die gespeicherten

Max- und Min-Werte dieses Sensors zu löschen.

| Clear Max/Min   |                 |
|-----------------|-----------------|
| Clear channel 1 | Clear channel 5 |
| Clear channel 2 | Clear channel 6 |
| Clear channel 3 | Clear channel 7 |
| Clear channel 4 | Clear channel 8 |
| • •             |                 |

Abbildung 22

#### Erneute Funksensorregistrierung:

Wenn die Sensorkommunikation mit einem bestimmten Sensor verloren geht, können Sie diese erneut erfassen. Scrollen Sie zum Sensor für die erneute Registrierung und drücken Sie die Taste, um die Registerkarte Neu registrieren anzuzeigen
Scrollen Sie zu dem Sensor, den Sie registrieren möchten, und drücken Sie die Taste, um diesen Sensor erneut zu erfassen. Drücken Sie die Taste, um Ja zu markieren und drücken Sie die Taste zur Bestätigung.
Wenn das Innensensor-Display "- -" erscheint, blättern Sie zu diesem und registrieren den Innensennsor erneut.

#### Info (About):

Blättern Sie zum Info-Feld, und drücken Sie die Taste, um die Hardwareund Firmware-Version anzuzeigen.

| About                      |   |
|----------------------------|---|
| Frequency : 868M           |   |
| Firmware Version : 1.00    |   |
| Firmware Time : 2015-12-3  |   |
| Bootloader Version : 1.00  |   |
| Bootroader Time: 2016-4-13 |   |
|                            | 9 |

#### Sprache:

Scrollen \_\_\_\_\_ Sie zum Sprachenfeld und drücken Sie die \_\_\_\_\_ Taste, um die Sprache zu ändern

#### Hintergrundbeleuchtung:

Blättern Sie zum Feld Hintergrundbeleuchtung, und drücken Sie Taste, um die Hintergrundbeleuchtung anzupassen. Um die beleuchtete Anzeige zu bestimmten Zeiten während des Tages ein- und auszuschalten, navigieren Sie zum Steuerfeld für die Hintergrundbeleuchtung und wählen Sie die Taste, um den Schalter Hintergrundbeleuchtungsüberwachung zu verändern. Blättern Sie, um die Hintergrundbeleuchtung ein- und auszuschalten. Drücken Sie die der Tasten, um die Stunden und Minuten nach oben oder unten einzustellen

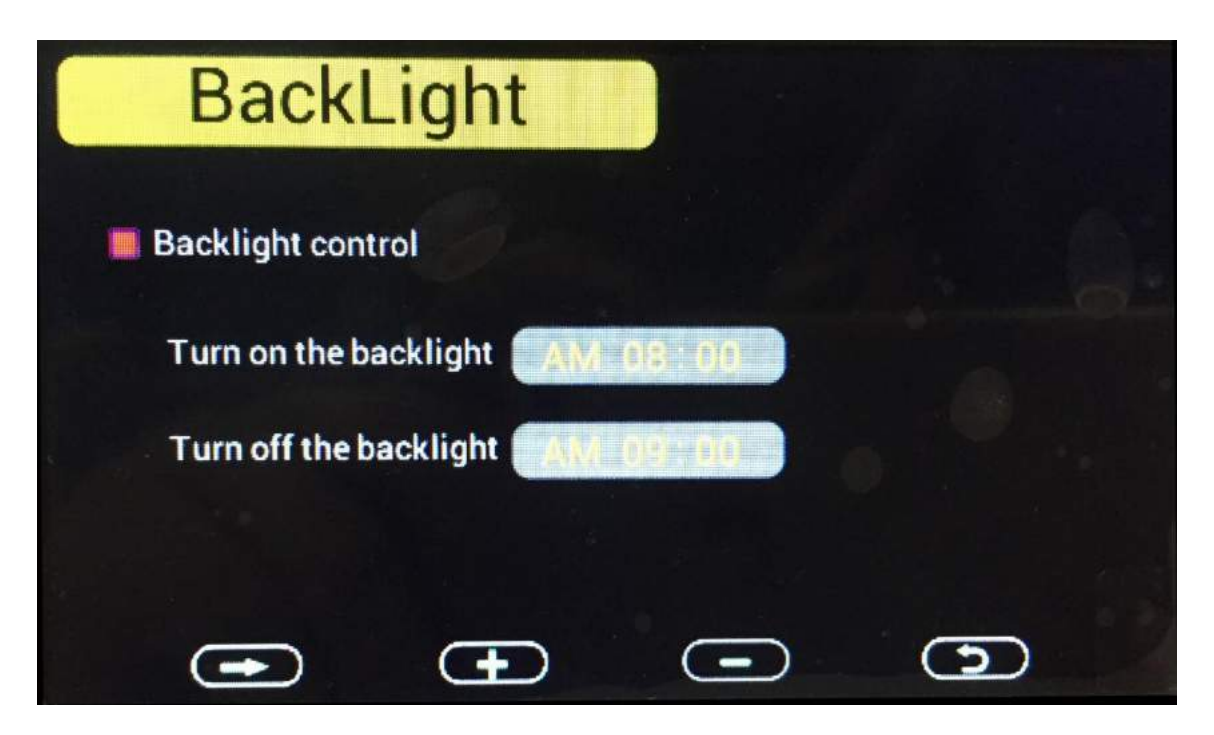

Abbildung 24

### 3. Weitere Eigenschaften

#### 3.1 SD Card Export und Firmware Updates

Mit Hilfe einer optionalen Micro SD-Karte können Sie Daten auf einen Computer exportieren, historische Grafiken speichern (bei Stromausfall) und die Firmware aktualisieren, wenn es eine neue Version zur Verfügung steht.

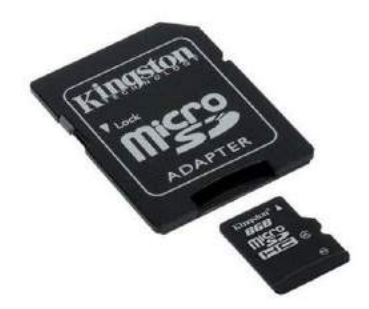

Abbildung 25

### 3.1.1 SD Daten Export

Die Displayeinheit enthält einen Micro SD / TF-Kartensteckplatz auf der rechten Seite (siehe Abbildung 2)

Die SD-Karte zeichnet Daten in das Verzeichnis HISTORY auf.

Die Datei ist ein kommagetrennter Wert (CSV-Format) und kann in Microsoft Excel oder anderen textbasierten Anwendungen importiert werden. Das Dateiformat lautet wie folgt

YYYYCH#A

Wobei YYYY das Jahr ist, # die Kanalnummer und A der Revisionsbuchstabe ist.

### 3.1.2 Back Up Graphik Daten

Im Falle eines Stromausfalls gehen die Grafikdaten auf dem Hauptbildschirm verloren, es sei denn, eine optionale Micro-SD-Karte wird in den SD-Kartensteckplatz eingesetzt. Die grafische Sicherungsdatei auf der SD-Karte ist mit GRAPH.bin beschriftet.

### 3.2 PC Software Übersicht

Software Eigenschaften:

- Live Data Display
- Programmieren: Datum und Uhrzeit
- Programmieren: Displaygebrauch
- Alarmeinstellungen
- Kalibrierung Temperatur und Luftfeuchtigkeit
- Export und Graphik Daten von der SD Card
- Synchronisation des Datums and der Uhrzeit vom Computer

#### 4. Spezifikationen

| Funkverbindung (bei Sichtkontakt, barrierefrei):<br>Funkfrequenz: | max. 100 Meter.<br>868MHz                                |             |    |
|-------------------------------------------------------------------|----------------------------------------------------------|-------------|----|
| Messbereich Temperatur:<br>Auflösung:                             | -40 to 60°C<br>0.1°C                                     |             |    |
| Messbereich rel. Luftfeuchtigkeit:<br>Genauigkeit:                | 10% to 99%<br>+/-5%                                      |             |    |
| Alarmdauer:<br>Wasserdicht:                                       | 120 sec<br>IPX3 (Schutz gegen S<br>Winkel von bis zu 60° | Sprühwasser | im |

## Messintervall

| Kanal 1: | 61s                                                                                          |
|----------|----------------------------------------------------------------------------------------------|
| Kanal 2: | 62s                                                                                          |
| Kanal 3: | 63s                                                                                          |
| Kanal 4: | 69s                                                                                          |
| Kanal 5: | 65s                                                                                          |
| Kanal 6: | 66s                                                                                          |
| Kanal 7: | 67s                                                                                          |
| Kanal 8: | 68s                                                                                          |
|          | Kanal 1:<br>Kanal 2:<br>Kanal 3:<br>Kanal 4:<br>Kanal 5:<br>Kanal 6:<br>Kanal 7:<br>Kanal 8: |

#### Energieverbrauch

| Displayeinheit: | AC Power (included)                                            |
|-----------------|----------------------------------------------------------------|
| Funksensor:     | 2 x AA Alkaline oder Lithium Batterien (nicht im Lieferumfang) |

#### 5. Easy Temp PC-Software

### 5.1 Allgemeine Informationen

Diese Wetterstation ist ein hochwertiges, einfach zu bedienendes Wetterüberwachungssystem, das die Wetterdaten von mehreren externen Sensoren liest, anzeigt und aufzeichnet. Jeder Sensor misst Temperatur, Feuchtigkeit und Taupunkt. Nach der Installation des Programms "EasyTemp" auf dieser CD-ROM, kann Ihr PC alle Indoor-Daten sowie die von den externen Sensoren empfangenen Wetterdaten der Displayeinheit anzeigen. Verwenden Sie zum Betrieb einfach das mitgelieferte USB-Kabel und verbinden Sie die Displayeinheit mit dem PC.

#### Systemvorraussetzungen

Windows XP, Windows Vista. Windows 7, Windows 8, Windows 10

### 5.2 Installation der "EasyTemp" Software

Zuerst sollten die Displayeinheit und die Außenfühler angeschlossen und auf korrekte Funktion überprüft werden. Nach erfolgreicher Überprüfung, installieren Sie die Software "EasyTemp" wie folgt:

1. Schalten Sie Ihren PC ein und legen Sie die CD-ROM in das CD-ROM-Laufwerk ein.

2. Doppelklick auf "" EasyTemp.exe ""

3. Wählen Sie die Option für die Installationsprozesssprache aus und klicken Sie auf OK 4. Klicken Sie auf Weiter und wählen Sie den Zielordner aus (Verzeichnis ändern, wenn nötig)

5. Klicken Sie auf Weiter und wählen Sie den Verknüpfungsordner aus (Verzeichnis ändern, wenn nötig)

6. Klicken Sie auf Weiter und wählen Sie die zusätzlichen Aufgaben aus.

7. Klicken Sie auf Weiter, das Setup ist nun bereit, EasyTemp auf Ihrem Computer zu installieren.

8. Klicken Sie auf "Installieren", die Software wird automatisch installiert

 9. Klicken Sie auf Fertig stellen, um den Installationsvorgang abzuschließen und den Vorgang zu beenden. Wenn Sie "EasyTemp starten" antippen, wird die Software gestartet.
 10. Klicken Sie auf "Start-All Programs-EasyTemp" und doppelklicken Sie auf das Symbol "EasyTemp", um die Software zu starten.

### 5.3 Grundeinstellungen der "EasyTemp" Software

### 5.4 Hauptmenü

Nach dem Start des Programms "EasyTemp.exe" erscheint folgendes Hauptfenster auf dem PC-Bildschirm:

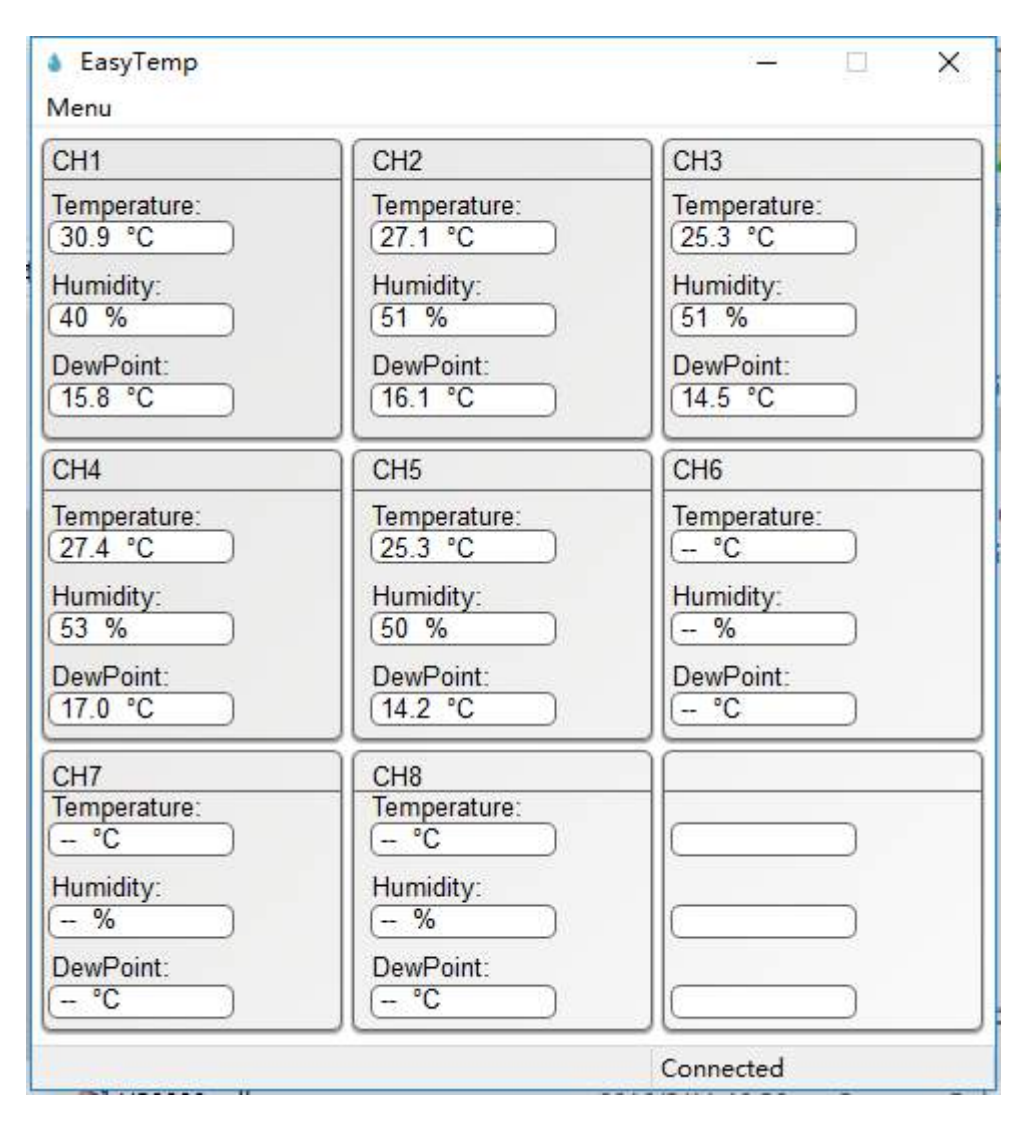

Der Hauptanzeigebildschirm zeigt "Verbunden" an, wenn die Kommunikation über den USB-Port korrekt erfolgt. Die von jedem externen Sensor gemessene Temperatur, Feuchtigkeit und Taupunkt werden auf der Hauptschnittstelle angezeigt. Wenn keine Basisstation angeschlossen ist, wird "USB Unconnected" angezeigt.

### 5.5 Funktionen

Klicken Sie auf die Menütaste, um das Funktionsmenü aufzurufen.

| Menu        |       |
|-------------|-------|
| Setup       | C CH2 |
| Alarm       | Tam   |
| Calibration | °(    |
| SDCard File | Hum   |
| Sync Time   | (- %  |
| DewPoint:   | Dew   |

### 5.5.1 Uhrzeit, Datum and Display Einstellung

Wählen Sie Menü | Setup, um die Einstellungen für Uhrzeit, Datum und Anzeige anzupassen.

Über diesen Bildschirm können Sie den Diagrammtyp auf dem Bildschirm der Wetterstation einstellen (Temperatur, Feuchtigkeit, Taupunkt oder Hitzeindex), Diagrammzeiten, Zeitzonen- und Sommerzeiteinstellungen, Zeit- und Datumsformat, Temperaturmaßeinheiten, Archivintervall und (Temperatur, Feuchte, Taupunkt oder Hitzeindex).

|--|

| Setup       |      |              |        |             |       |          |      |     |      | × |
|-------------|------|--------------|--------|-------------|-------|----------|------|-----|------|---|
|             |      |              |        |             |       |          |      |     |      | _ |
| GrapType    | Temp | erature      | • ~    | Time Format | h:mm: | ss v     |      |     |      |   |
| GrapTime    | 12H  |              | $\sim$ | Date Format | MM-DI | o-YYYY ∨ |      |     |      |   |
| DST         | ON   |              | $\sim$ | Units       | °C    | ~        |      |     |      |   |
| TimeZone    | -5   |              | $\sim$ |             |       |          |      |     |      |   |
| Interval:   | 5    |              | Minute | Set Inter   | val   |          |      |     |      |   |
| CH Area1    | ~    | CH1          | CH2    | CH3         | CH4   | CH5      | CH6  | CH7 | CH8  |   |
| Temperature | •    | $\checkmark$ |        |             |       |          |      |     |      |   |
| DewPoint    |      |              |        |             |       |          |      |     |      |   |
| HeatIndex   |      |              |        |             |       |          |      |     |      |   |
|             |      |              |        |             |       |          | Save | 2   | Exit |   |

Sämtliche Einstellungen von der Displayeinheit werden in die PC-Software gespiegelt, so dass Sie nach der Einstellung auf der Displayeinheit keine Einstellungsänderungen an der PC-Software vornehmen müssen. Sie können aber trotzdem alle vom PC gewünschten Einstellungsänderungen vornehmen und die Änderungen in die Displayeinheit laden.

#### 5.5.2 Alarmeinstellung

Wählen Sie **Menü | Alarm** für die Einstellung der Höchst- und Minimaltemperatur- und Feuchtigkeitsalarme für jeden der 8 unterstützten Kanäle aus.

| larm                  |           |                     | ×        |
|-----------------------|-----------|---------------------|----------|
| Temperature Alarm     |           | Humidity Alarm      |          |
| Temperature Alarm: ON | $\sim$    | Humidity Alarm: OFF | $\sim$   |
| High                  | Low       | High                | Low      |
| CH1: □ 30.0 °C        | □ 10.0 °C | CH1: 90 %           | 20 %     |
| СН2: ☑ 17.2 °С        | □ 10.0 ℃  | CH2: 90 %           | 20 %     |
| СН3: □ 30.0 °С        | □ 10.0 ℃  | CH3: 90 %           | 20 %     |
| CH4: □ 30.0 °C        | □ 10.0 ℃  | CH4: 90 %           | 20 %     |
| CH5: □ 30.0 °C        | □ 10.0 ℃  | CH5: 90 %           | 20 %     |
| СН6: □ 30.0 °С        | □ 10.0 ℃  | CH6: 90 %           | 20 %     |
| СН7: □ 30.0 °С        | □ 10.0 ℃  | CH7: 90 %           | 20 %     |
| Сн8: □ 30.0 °С        | □ 10.0 ℃  | СН8: 90 %           | 20 %     |
|                       |           |                     |          |
|                       |           | s                   | ave Exit |
|                       |           |                     |          |

Dieser Abschnitt wird verwendet, um den Höchst- und Minimaltemperatur- und Feuchtigkeitsalarm für jeden der 8 unterstützten Kanäle einzustellen. Sobald Sie Ihre Wahl getroffen haben, wählen Sie Sichern, um die Einstellung wirksam zu machen. Wenn Sie keine Änderung vornehmen möchten, drücken Sie Abbrechen und Beenden.

### 5.5.3 Kalibrierung

Wählen Sie Menü | Kalibrierung zur Kalibrierung der 8 unterstützten Kanäle.

Beispiel: Wenn die tatsächliche Temperatur, die durch eine kalibrierte Quelle gemessen wird, 30 °C beträgt und der Temperatursensor für Kanal 1 29,5 °C liest: CH1 Temperatur-Offset = 30 - 29,5 = 0,5°C.

Geben Sie im Feld CH1-Temperatur 0,5 ein, wie unten gezeigt.

|      | Temperatu | re   | Humidity |     |
|------|-----------|------|----------|-----|
| CH1: | 0.5       | °C   | 0        | %   |
| CH2: | 0.0       | ] ∘c | 0        | ] % |
| CH3: | 0.0       | ] °C | 0        | ] % |
| CH4: | 0.0       | ] °C | 0        | %   |
| CH5: | 0.0       | °C   | 0        | %   |
| CH6: | 0.0       | °C   | 0        | %   |
| CH7: | 0.0       | °C   | 0        | %   |
| CH8: | 0.0       | °C   | 0        | %   |

Es kann einige Minuten dauern, bis die Displayeinheit die kalibrierte Temperatur aktualisiert, da die Temperatur einmal pro Minute aktualisiert wird.

Hinweis: Es kann einen Rundungsfehler von °F bis °C geben, da die nativen Berechnungen in °C durchgeführt werden. Wenn Sie z. B. 0.6 °F in das Feld eingeben, wird möglicherweise 0,5 °F angezeigt, wenn Sie dieses Fenster zum nächsten Mal öffnen.

#### 5.5.4 SD-Card Datei

**Hinweis**: Die Micro SD-Karte ist optional, nicht im Lieferumfang enthalten und separat erhältlich.

Wählen Sie **Menü | SDCard-Datei** zum Herunterladen und Auswerten von der auf der SD-Karte gespeicherten Daten.

Wählen Sie die gewünschte Datei aus der Liste aus, und drücken Sie Wählen, um die Daten anzuzeigen.

Zur Darstellung der Daten:

1. Identifizieren Sie das Datum und die Uhrzeit der Datendatei.

2. Drücken Sie die Taste Graph.

3. Geben Sie Anfangs- und Enddatum und Uhrzeiten in die entsprechenden Felder ein, die in Schritt 1 identifiziert wurden.

4. Markieren Sie den Parameter, den Sie grafisch darstellen möchten, und drücken Sie die Taste Select.

| lect: 2016CH2                                                                                                    | C.CSV     | Se    | elect          | Delete      | Graph                                  |                  |              |               |   |
|----------------------------------------------------------------------------------------------------|-----------|-------|----------------|-------------|----------------------------------------|------------------|--------------|---------------|---|
| ile Name                                                                                                    | Size      | ^ T   | īme            |             | Temperature(°F)                        | Humidity(%)      | Dewpoint(%F) | Heatindex(°F) | T |
| 2016CH1A.CSV                                                                                                    | 222.26 KB | 2     | 2016/03/19     | 17:52       | 78.8                                   | 1                | -29.7        | 78.8          |   |
| 016CH2A.CSV                                                                                                    | 183.35 KB | 2     | 2016/03/19     | 17:57       | 78.8                                   | 1                | -29.7        | 78.8          |   |
| 016CH3A.CSV                                                                                                    | 230.72 KB | 2     | 2016/03/19     | 18:02       | 79.0                                   | 1                | -29.6        | 79.0          |   |
| 016CH4A.CSV                                                                                                    | 137.31 KB | 2     | 2016/03/19     | 18:08       | 77.5                                   | 8                | 11.7         | 77.5          |   |
| 016CH5A.CSV                                                                                                    | 129.68 KB | 2     | 2016/03/19     | 18:13       | 77.5                                   | 8                | 11.7         | 77.5          |   |
| 016CH6A.CSV                                                                                                    | 0.97 KB   | 2     | 2016/03/19 (   | 02:03       | 77.4                                   | 8                | 11.5         | 77.4          |   |
| 016CH7A.CSV                                                                                                    | 1.88 KB   | 2     | 2016/03/19     | 18:24       | 77.2                                   | 9                | 14.0         | 77.2          |   |
| 017CH1D.CSV                                                                                                    | 0.25 KB   | 2     | 2016/03/19     | 19:02       | 75.6                                   | 12               | 19.4         | 75.6          |   |
| 017CH2D.CSV                                                                                                    | 0.24 KB   | 2     | 2016/03/19     | 19:07       | 75.4                                   | 12               | 19.2         | 75.4          |   |
| 017CH3D.CSV                                                                                                    | 0.24 KB   | 2     | 2016/03/19     | 19:12       | 75.2                                   | 13               | 21.0         | 75.2          |   |
| 017CH4D.CSV                                                                                                    | 0.24 KB   | 2     | 2016/03/19     | 19:17       | 75.0                                   | 13               | 20.8         | 75.0          |   |
| 017CH5D.CSV                                                                                                    | 0.24 KB   | 2     | 016/03/19      | 19:22       | 75.0                                   | 14               | 22.6         | 75.0          |   |
| 016CH1P.CSV                                                                                                    | 318.53 KB | 2     | 2016/03/19     | 19:27       | 74.8                                   | 13               | 20.8         | 74.8          |   |
| 016CH1C.CSV                                                                                                    | 15.76 KB  | 2     | 016/03/19      | 19:32       | 74.8                                   | 13               | 20.8         | 74.8          |   |
| 016CH2C.CSV                                                                                                    | 16.38 KB  | 2     | 2016/03/19     | 19:37       | 74.8                                   | 13               | 20.8         | 74.8          |   |
| 016CH3C.CSV                                                                                                    | 16.52 KB  | 2     | 2016/03/19     | 19:42       | 74.8                                   | 13               | 20.8         | 74.8          |   |
| 016CH4C.CSV                                                                                                    | 16.50 KB  | 2     | 2016/03/19     | 19:47       | 74.8                                   | 13               | 20.8         | 74.8          |   |
| 016CH5C.CSV                                                                                                    | 16.51 KB  | 2     | 016/03/19      | 19:52       | 74.8                                   | 13               | 20.8         | 74.8          |   |
| 016CH1D.CSV                                                                                                    | 102.34 KB | 2     | 2016/03/19     | 19:57       | 74.8                                   | 13               | 20.8         | 74.8          |   |
| 016CH2D.CSV                                                                                                    | 100.66 KB | 2     | 016/03/19      | 20:02       | 74.8                                   | 13               | 20.8         | 74.8          |   |
| 016CH3D.CSV                                                                                                    | 99.08 KB  | 2     | 016/03/19      | 20:07       | 74.7                                   | 14               | 22.3         | 74.7          |   |
| 016CH4D.CSV                                                                                                    | 98.48 KB  | 2     | 016/03/19      | 20:12       | 74.7                                   | 14               | 22.3         | 74.7          |   |
| 016CH5D.CSV                                                                                                    | 73.76 KB  | 2     | 016/03/19      | 20:17       | 74.7                                   | 14               | 22.3         | 74.7          |   |
| 016CH1B.CSV                                                                                                    | 18.69 KB  | 2     | 016/03/19      | 20:22       | /4./                                   | 14               | 22.3         | 74.7          |   |
| 016CH2B.CSV                                                                                                    | 18.69 KB  | 2     | 016/03/19      | 20:27       | 74.5                                   | 14               | 22.3         | 74.5          |   |
| 016CH38.CSV                                                                                                    | 18.68 KB  | × 4   | 016/03/19      |             | /4.5                                   |                  | 22.3         | 74.5          |   |
|                                                                                                    |           |       |                |             |                                        |                  |              |               |   |
|                                                                                                    |           |       |                |             |                                        |                  |              |               |   |
| ph                                                                                                    |           |       |                |             |                                        |                  |              |               | _ |
| ph                                                                                                    | 5/ 2/10 A | 16,15 | .10            | Temperature | ~                                      |                  | Calact       | Evit          |   |
| ph<br>;tart 2016                                                                                                    | 5/ 3/19   | 16:15 | :19 🔹          | Temperature | ~                                      |                  | Select       | Exit          |   |
| ph<br>Start 2016<br>End Time: 2016                                                                                                    | 5/ 3/19 🔹 | 16:15 | :19 🔹          | Temperature | ~                                      |                  | Select       | Exit          |   |
| ph<br>Start 2016                                                                                                    | 5/ 3/19 🗘 | 16:15 | :19 🔹          | Temperature | ∼<br>Temperature                       |                  | Select       | Exit          |   |
| ph<br>Start 2016<br>End Time: 2016                                                                                                    | 5/ 3/19 🔹 | 16:15 | :19 🔹          | Temperature | V<br>Temperature<br>Temperature — DewP | oint — Heatindes | Select       | Exit          |   |
| ph<br>Start 2016<br>End Time: 2016                                                                                                    | 5/ 3/19   | 16:15 | :19 •          | Temperature | V<br>Temperature<br>Temperature — DewP | oint — Heatinde: | Select       | Exit          |   |
| ph<br>Start 2016<br>End Time: 2016                                                                                                    | 5/ 3/19 🔹 | 16:15 | 19 •           | Temperature | Temperature Temperature — DewP         | oint — Heatindez | Select       | Exit          |   |
| ph<br>Start 2016<br>End Time: 2016                                                                                                    | 5/ 3/19 🔹 | 16:15 | :19 🔹          | Temperature | V<br>Temperature<br>Temperature — DewP | oint — Heatindez | Select       | Exit          |   |
| ph<br>Start 2016<br>End Time: 2016                                                                                                    | 5/ 3/19 🔹 | 16:15 | :19 🔹          | Temperature | Temperature<br>Temperature — DewP      | oint — Heatindez | Select       | Exit          |   |
| ph<br>itart 2016<br>ind Time: 2016<br>120<br>110<br>100<br>80                                                                                                    | 5/ 3/19 🔹 | 16:15 | :19 💼          |             | Temperature<br>Temperature — DewP      | oint — Heatinde: | Select       | Exit          |   |
| ph<br>itart 2016<br>ind Time: 2016<br>120<br>110<br>100<br>80<br>70                                                                                                    | 5/ 3/19 👻 | 16:15 | :19 💼          |             | Temperature Temperature                | oint — Heatinde: | Select       | Exit          |   |
| ph<br>Start 2016<br>End Time: 2016<br>120<br>110<br>100<br>90<br>70<br>60                                                                                                    | 5/ 3/19 👻 | 16:15 | ÷19 ★<br>÷19 ★ |             | Temperature<br>Temperature — DewP      | oint — Heatinde: | Select       | Exit          |   |
| ph<br>Start 2016<br>End Time: 2016<br>120<br>110<br>100<br>90<br>70<br>60<br>€ 50                                                                                                    | 5/ 3/19 🚖 | 16:15 | :19 📩          | Temperature | Temperature<br>Temperature — DewP      | oint — Heatinde: | Select       | Exit          |   |
| ph<br>Start 2016<br>and Time: 2016<br>120<br>110<br>100<br>90<br>70<br>70<br>50<br>40                                                                                                    | 5/ 3/19 🚖 | 16:15 | :19 🗼          | Temperature | Temperature<br>Temperature — DewP      | oint — Heatinde: | Select       | Exit          |   |
| ph<br>Start 2016<br>Ind Time: 2016<br>120<br>110<br>100<br>90<br>90<br>90<br>100<br>90<br>90 | 5/ 3/19 🚖 | 16:15 | :19 • ·        | Temperature | Temperature Temperature — DewP         | oint — Heatinde: | Select       | Exit          |   |

# 5.5.5 Synchronisation Uhrzeit

2016-03-19 18:00:00

-10 -20

Wählen Sie Menü | Synchronzeit, um die Zeit mit der PC-Zeit zu synchronisieren.

2016-03-20 00:00:00

### Bewährtes Vorgehen zur Vermeidung von Funkstörungen

1. Elektro-Magnetische Störfelder (EMI). Halten Sie die Wetterstation einige Meter von Monitoren und TVs entfernt.

2016-03-20 06:00:00

2016-03-20 12:00:00

2. **Funkfrequenz Störfelder (RFI).** Wenn Sie andere Gerätschaften besitzen die mit 868 MHz senden, schalten Sie diese Gerätschaften notfalls ab.

- 3. **Freies Sichtfeld** Die Wetterstation kann bis zu 100 Meter weit senden, wenn es keine Hindernisse gibt, wie Wände, Gebäude, Bäume, etc.
- 4. **Metallische Barrieren** Funkfrequenzen können durch metallische Barrieren nicht hindurch dringen.

Tabelle: Funkverlust

| Medium             | RF Signal (Funk) Verlust |
|--------------------|--------------------------|
| Glas (unbehandelt) | 5-15%                    |
| Plastik            | 10-15%                   |
| Holz               | 10-40%                   |
| Back-, Ziegelstein | 10-40%                   |
| Beton              | 40-80%                   |
| Metall             | 90-100%                  |

### 6. Fehlerbehebung

| Problem                                                                                                    | Lösung                                           |
|----------------------------------------------------------------------------------------------------|--------------------------------------------------|
| Funksensor (Thermo-Hygrometer)                                                                                  | Wenn eine der Sensorkommunikationen verloren     |
| sendet keine Signale an die                                                                                     | geht, werden Bindestriche () auf dem             |
| Displayeinheit                                                                                                  | Bildschirm angezeigt. Um das Signal wieder zu    |
|                                                                                                    | erlangen, nehmen Sie das Signal nach Abschnitt   |
| Es gibt Bindestriche () auf der                                                                                 | 3.5 wieder auf. Vergewissern Sie sich, dass sich |
| Displayeinheit, und diese Sensoren                                                                              | jeder Sensor auf einem anderen Kanal befindet,   |
| sind ein Anschluss Ihres Systems.                                                                               | indem Sie die LCD-Anzeige des Sensors            |
|                                                                                                    | kontrollieren.                                   |
|                                                                                                    | Bewegen Sie die Sensoreinheit näher an die       |
|                                                                                                    | Anzeigekonsole, jedoch nicht naher als 15 cm.    |
|                                                                                                    | Stellen Sie eigher, dage dag I CD Digplay dag    |
|                                                                                                    | Steller Sie Sicher, uass das LCD-Display des     |
|                                                                                                    |                                                  |
|                                                                                                    | Installieren Sie einen neuen Satz Batterien im   |
|                                                                                                    | Funksensor, Installieren Sie bei kaltem Wetter   |
|                                                                                                    | Lithium-Batterien.                               |
|                                                                                                    |                                                  |
|                                                                                                    | Vergewissern Sie sich, dass die Funkverbindung   |
|                                                                                                    | nicht durch festes Metall übertragen werden      |
|                                                                                                    | (wirkt als HF-Schirm) oder Erdsperre (auf einem  |
|                                                                                                    | Hügel).                                          |
| Temperatursensor zeigt zu hohe                                                                                  | Stellen Sie sicher, dass das Thermo-Hygrometer   |
| Temperaturen an                                                                                                 | an einer schattigen Stelle an der Nordwand       |
| The second second second section second second second second second second second second second second second s | Montiert ist.                                    |
| Temperatursensoren stimmen nicht                                                                                | Verwenden Sie die Kalibrierungsfunktion, um die  |
| uperein                                                                                                    |                                                  |
| Feuchtickeitssensoren stimmen                                                                                   | Verwenden Sie die Kalibrierungsfunktion um die   |
| nicht überein                                                                                                   | Innen- und Außenfeuchtigkeit einer bekannten     |
|                                                                                                    | Quelle anzupassen                                |
| Der Kontrast der Displaveinheit ist                                                                             | Überprüfen Sie die Einstellungen für die         |
| schwach                                                                                                    | Hintergrundbeleuchtung                           |

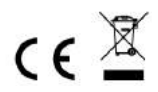

Hinweise zur Rückgabe von Batterien gemäß §12 BatterieVO: Batterien gehören nicht in den Hausmüll. Bitte entsorgen Sie alle Batterien so wie es vom Gesetzgeber vorgeschrieben wird, die Entsorgung im Hausmüll ist ausdrücklich verboten. Batterien und Akkus können an kommunalen Sammelstellen oder im Handel vor Ort kostenfrei abgeben werden.

Dieses Handbuch darf nicht ohne schriftliche Genehmigung des Herausgebers in irgendeiner Form reproduziert werden, auch nicht in Auszügen.

Dieses Handbuch kann Irrtümer und Druckfehler enthalten. Die Informationen in diesem Handbuch werden jedoch regelmäßig überprüft und Korrekturen in der nächsten Ausgabe. Wir übernehmen keine Haftung für technische Fehler oder Druckfehler, und deren Folgen.

Alle Warenzeichen und Schutzrechte werden anerkannt.

www.froggit.de

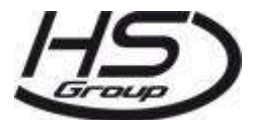

HS Group GmbH & Co. KG Escherstr.31 50733 Köln Germany

Telefon 0221 / 367 48 05

E-Mail info@hs-group.de

Registergericht Amtsgericht Koeln HRA 26493 Komplementaer: HS Group Verwaltungsgesellschaft mbH Sitz Koeln Registergericht Amtsgericht Koeln HRB 64734 Geschaeftsfuehrer: Peter Haefele, Carl Schulte UStId DE237971721 WEEE Reg. Nr. 66110125

# Konformitätserklärung

Hiermit erklären wir, HS-Group GmbH & Co.KG, Escherstr. 31, 50733 D-Köln, dass sich dieses Produkt in Übereinstimmung mit den grundlegenden Anforderungen und den anderen relevanten Vorschriften der Richtlinie 1999/5/EG befindet.

Die Konformitätserklärung zu diesem Produkt finden Sie unter: <u>www.froggit.de</u> oder erhalten Sie auf Anfrage.